## **OPEL**CONNECT - LIVE NAVIGATIE

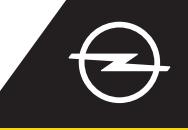

Profiteer van onze OpelConnect Live Navigatie Services en activeer deze in de OpelConnect Store. Deze services zijn 3 jaar lang gratis voor alle nieuwe auto's met navigatiesystemen. Ga na ontvangst van de e-mail met de bevestiging van het activeren van de services zoals hieronder beschreven te werk om Live Navigatie in uw auto te activeren.

U Start uw auto en wacht totdat het infotainmentsysteem volledig is opgestart. Zorg dat u binnen bereik van het GSM-netwerk bent (vermijd bijvoorbeeld ondergrondse parkeergarages, enz.).

2 Tik op het berichtenpictogram rechtsboven op het navigatiescherm.

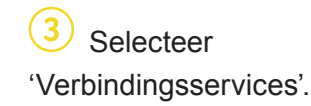

05.09.2019

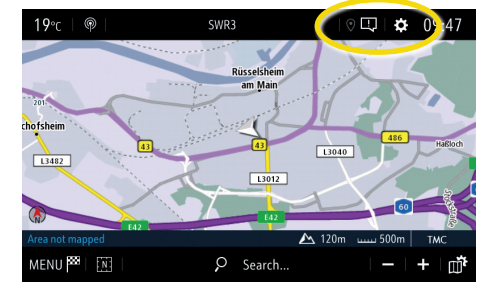

5 Controleer als de services niet als 'actief' verschijnen de activeringsstatus ervan in de OpelConnect Store.

Schakel Live Navigatie in door delen van gegevens en positie van de

auto te activeren en bevestig met  $\checkmark$ .

SYSTEM SETTINGS

Only data sharing

No data sharing except company vehicle

a data and vehicle posit

Factory settings

DATA AND SERVICES CONNECTION

۲

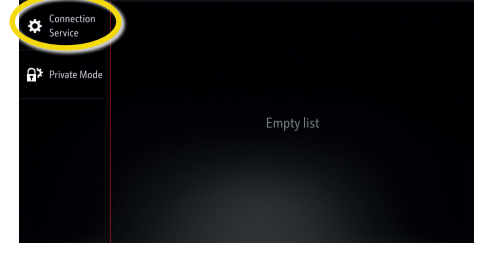

6 Ga na het activeren van de service verder.

## CONNECTION

Op het verbindingsscherm verschijnen de services nu als 'beschikbaar'.

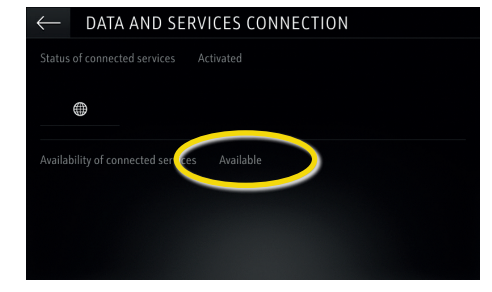

4 Tik nu op het wereldbolsymbool om de service en de verbindingsstatus te actualiseren.

| $\leftarrow$ data and services connection        |
|--------------------------------------------------|
| Status of connected services Not activated       |
|                                                  |
| Availability of connected services Not available |
|                                                  |
|                                                  |
|                                                  |

O Ga terug naar het vorige scherm en selecteer 'Particuliere modus'.

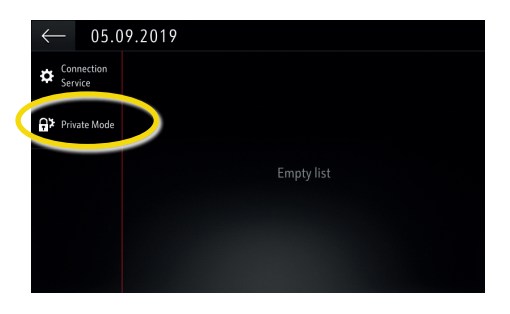

<sup>(10)</sup> 'TomTom Traffic' verschijnt rechtsonder op het navigatiescherm wanneer Live Navigatie actief en beschikbaar is.

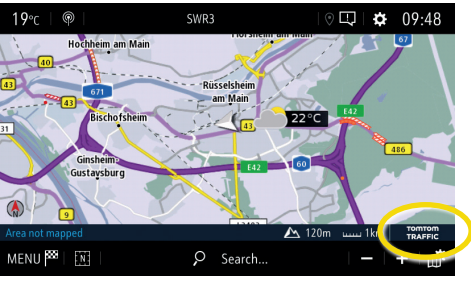

Op uw navigatiesysteem verschijnt nu on-line verkeersinformatie alsmede on-line informatie over parkeren, brandstofprijzen en het weer. U kunt de services te allen tijde stoppen door delen van gegevens en positie te annuleren (zie stap 8).